附件1

### 湖南机电职业技术学院毕业生离校系统操作流程

如果是校内请按如下操作方法登录;如果校外请安装 VPN 软件(请查 看"登录系统说明"后面关于 VPN 电脑端和手机端的使用)

#### 登录系统

登录学校官网通过"数字校园"点选"离校系统"或者 在浏览器地址栏输入 <u>http://222.240.227.30:8085/lxxt/lxgl/zzfw/index/index.html</u>进入离校系统 自助服务网登录页面,如下图所示:

**正方软件** 离校系统自助服务

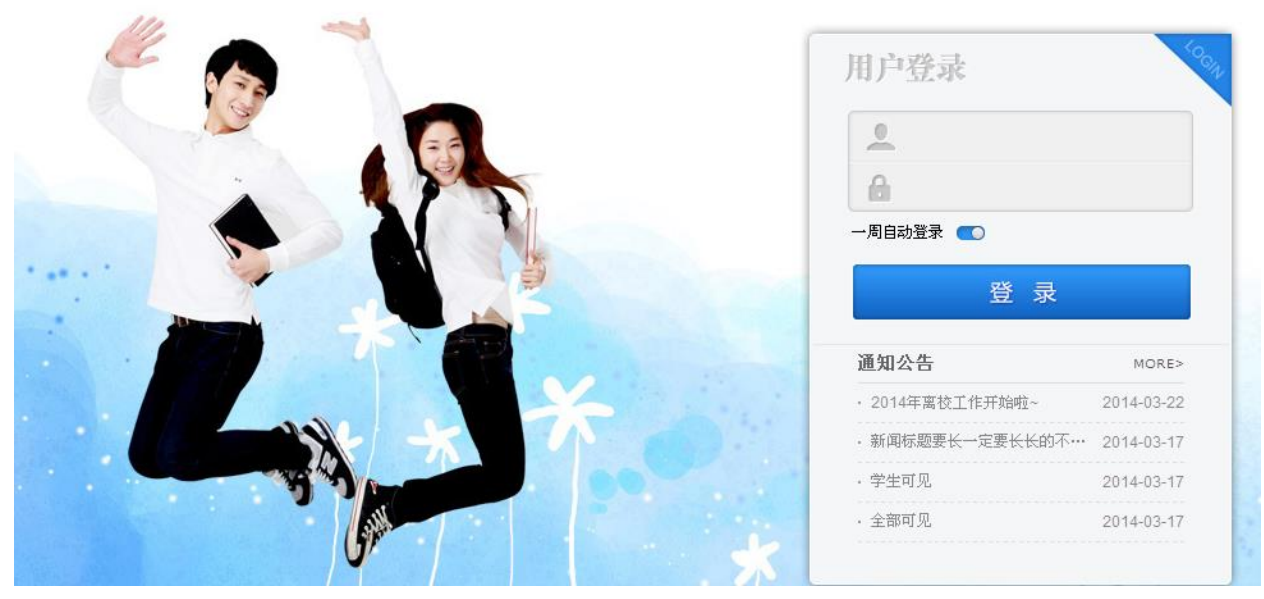

用户名:学号,密码:身份证后六位,登录系统后系统会强制要求修改密码,密码修改完后, 点击右上角返回按钮,重新登录系统。如下图所示:

| 修改密码 |      |                              |       | 返回>> |
|------|------|------------------------------|-------|------|
|      |      | 原密码                          |       |      |
|      |      | 新密码                          | 密码强度: |      |
|      |      | 确认密码                         |       |      |
|      |      | 确定                           |       |      |
|      | 版权所不 | 有© Copyright 1999-2015 正方软件股 | 份有限公司 |      |
|      |      |                              |       |      |
|      |      |                              |       |      |

登录系统后,进入个人中心界面,如下图所示:

|                                        | 充自助服务                                                                       | 次迎<br><b> 方便 快捷 新</b><br>学生在高校期间,进行高校                                                                                                    | 你!她疼!                                                                                                    |
|----------------------------------------|-----------------------------------------------------------------------------|----------------------------------------------------------------------------------------------------|----------------------------------------------------------------------------------------------------|
|                                        | 办理情况                                                                        | <b>通知公告</b> 2015毕业寓校系统正式                                                                                                    | 开放 MORE>                                                                                                    |
| 2                                      | 二級学院(····           ●         =#核中         查者           + 守田传         編导员审核 | 教务处审核・・・・           (           (毕业         (毕业         (         (         (         (         (         (         (         (         (         (         (         (         (         (         (         (         (         (         (         (         (         (         (         (         (         (         (         (         (         (         (         (         (         (         (         (         (         (         (         (         (         (         (         (         (         (         (         (         (         (         (         (         (         (         (         (         (         (         (         (         (         (         (         (         (         (         (         (         (         (         (         (         (         (         (         (         (         (         (         (         (         (         (         (         (         (         )         )         )         )         )         )         )         )         )         )         )         )         ) | 学生工作部・・・           り           前枝中           査者                                                                   |
| 学号 :<br>姓名 ;<br>年級 2017                |                                                                             | (回点)。<br>構成(成)。<br>様(成)。<br>使(型)<br>(1)<br>(1)<br>(1)<br>(1)<br>(1)<br>(1)<br>(1)<br>(1                                                                                                    | <ul> <li>         財务处毕业・・・      </li> <li>         財务处毕业・・・      </li> <li>         財務・サージョイン・・・      </li> </ul> |
| 学院 信息工程学院<br>专业 大数据技术与应用<br>班级 大数据1701 | 領取(扱到・・・           (1) 車核中 宣看                                               |                                                                                                    | <ul> <li>○ 問題切关系・・・</li> <li>● 単核中 童看</li> </ul>                                                                  |

## 5.2 离校手续办理

学生查看个人的离校手续办理情况:

| く                                                                                                | 度了。<br>离校手续办理 我的离校单 | 方便 快赴 环保<br>学生在黑板期间,进行黑板曲请及重看黑板进度,打印电子来校单 |  |
|--------------------------------------------------------------------------------------------------|---------------------|-------------------------------------------|--|
| ♀<br>二级学院(系部) 审核(哲学院办:<br>室)                                                                     | 办理情况                |                                           |  |
| ♀<br>●<br>●<br>●<br>●<br>●<br>●<br>●<br>●<br>●<br>●<br>●<br>●<br>●<br>●<br>●<br>●<br>●<br>●<br>● | ž                   | <b>辅导员审核(毕业生登记)</b> (审核毕业生登记信息)           |  |
| ♀<br>学生工作諸审複(学生公寓六称一種                                                                            | ( <sup>2</sup> )    | <b>辅导员审核(团员档案转出)</b> (团员档案转出办理)           |  |
| 2011年1月11日1日11日11日11日11日11日11日11日11日11日11日11日                                                    |                     | <b>学管干事审核</b> (交: 顶岗实习报告, 跟踪调查表, 就业协议)    |  |
| 2 ①<br>党组织关系迁移(办公模二模组织)<br>事处)                                                                   |                     | 教务干事审核(成绩)(計考重修成绩审批)                      |  |
|                                                                                                  |                     |                                           |  |

# 5.3 我的离校单

查看学生个人离校单

| 20                        | J20讷       | <b></b>                        | L <sup>拉</sup> 大学     |                               |                           |
|---------------------------|------------|--------------------------------|-----------------------|-------------------------------|---------------------------|
| 学号                        |            |                                | 姓名                    | •                             |                           |
| 性别                        | 男          |                                | 民族                    |                               |                           |
| 籍贯                        |            |                                | 年级                    | 2017                          |                           |
| 学院                        | 信息工利       | 『学院                            | 专业                    | 大数据技术与应用                      |                           |
| 班级                        | 大数据1       | 701                            | 学历层次                  |                               |                           |
| 政治面貌                      |            |                                | 身份证号                  |                               |                           |
| 出生地                       |            |                                | 生源地                   |                               |                           |
| 手机号码                      |            |                                | QQ号码                  |                               |                           |
| 出生日期                      |            |                                | 毕业年份                  | 2020                          |                           |
| 家庭地址                      |            |                                |                       |                               |                           |
| 二级学院(系部<br>(名学院办公<br>年 月  | ) 审核<br>室) | 教务处审核是否<br>一年(学生2<br>114)<br>年 | 推迟毕业<br>公寓6栋<br>月 日   | 学生工作部审核(学生公<br>窟六栋一被)<br>年 月日 | 图书馆<br>年 月                |
| 党组织关系迁移(<br>二楼组织人事<br>年 月 | 办公楼<br>处)  | 财务处毕业结非<br>二                   | ¥(办公楼<br> 务结算中<br>月 日 | <ul> <li>         ·</li></ul> | 领取《毕业证》(各<br>学院办公室)<br>年月 |

#### 电脑端:

校外用户通过学校官方网站(http://www.hnjdzy.net)然后点"数字机电",通过数字校园登录: (如下图):

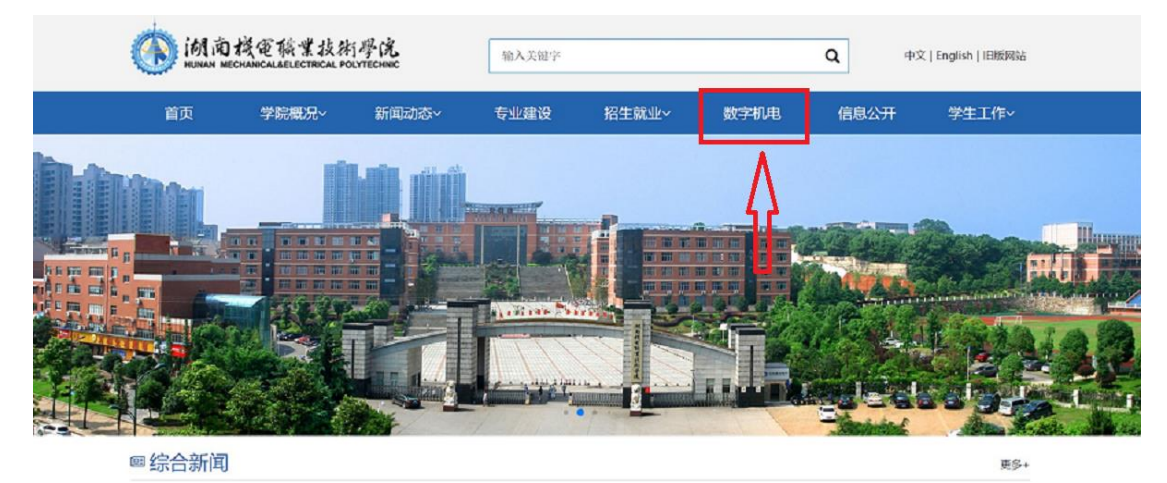

非校园网需要打开 VPN 软件,在服务器地址栏中输入如下地址: https://222.240.227.27

| ₩₩  | 证书   | USB-KEY                |  |
|-----|------|------------------------|--|
| 服务署 | 營地址: | https://222.240.227.27 |  |
| 用户谷 | ຊ:   |                        |  |
| 密码: |      |                        |  |

注意:下载并安装好 VPN 客户端(Easy Connect)即可,不用设置服务器

### 手机端:

在手机应用商店下载安装 EasyConnect 启动后填写正确的连接地址(https://222.240.227.27) 连接成功后可以通过账号密码访问数字校园或者其它校内应用系统